# Упражнение 3

# Автоматизиране на обработката на данни в Excel

### Цели:

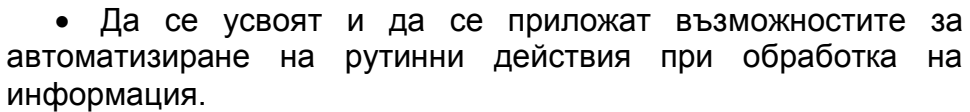

• Да се разгледат възможностите на макросите за обобщаване на отчети от продажбите във фирма.

• Да се създадат графики за визуално изобразяване на обобщената информация.

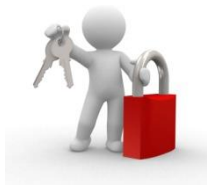

**Ключови думи:** макрос, автоматизирана обработка на информация, обобщаващи макроси, бутони, коригиране на съдържанието на макросите.

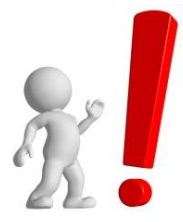

**Ресурси:** За реализация на настоящото упражнение е нужно наличие на РС с инсталиран програмен продукт Excel и надеждна и сравнително бърза връзка с Интернет.

Създаване на макроси за автоматизиране на обработката на Информацията.

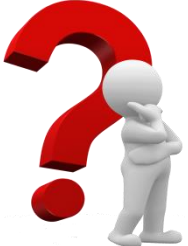

#### Задача 1

Да се създадат макроси за автоматично обобщаване на данните от оборота на магазините на фирма "Прометей ЕООД" представени в **У3-turnover.xls.** Обобщаването да се извършва по критерий **магазин** и по критерий **месец**. Да се създаде макрос, с който да се връща таблицата в изходно положение.

# Указания за изпълнение

Създаването на макроси в **EXCEL** може да стане чрез изписване на програмен код в прозореца на **Visual Basic Editor** или чрез включване на командата **Record Macro**, която генерира и записва програмен код на **Visual Basic** до момента нейното изключване.

Програмният код става част от файла и може да бъде стартиран по желание на потребителя от прозореца **Масго** или чрез натискане на специално създаден бутон, на който е присвоен самия макрос. Това позволява записаните в макроса действия да бъдат изпълнявани всеки път, когато към таблицата се добавят нови данни и е необходимо да се извършат същите действия по

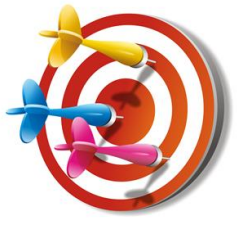

обработката им. По този начин се спестява време за извършване на рутинни операции и се избягват евентуални грешки при повторението на тези операции. Записването на макроса се включва от: View — Macros — Record Macro ...

| w    | View      | Develop              | er            |                  |                   |                                                                                                    |                                               |                                           |                 |                         |     | ا 🗆 🕥 ۵                 | F 23 |
|------|-----------|----------------------|---------------|------------------|-------------------|----------------------------------------------------------------------------------------------------|-----------------------------------------------|-------------------------------------------|-----------------|-------------------------|-----|-------------------------|------|
| Zoom | 100% 200m | Zoom to<br>Selection | New<br>Window | Arrange<br>w All | Freeze<br>Panes * | Split Hide                                                                                                    | View Side<br>Synchrone<br>Reset Win<br>Window | by Side<br>ous Scrolling<br>idow Position | Save<br>Workspa | Switch<br>ace Windows • | Mac | ros<br>⊻iew Macros      | 1    |
| 100  | 1000      |                      | -             | 112              |                   | 1                                                                                                    |                                               | 1000                                      | 1.21            | 1                       | 2   | Record Macro            | ~    |
| G    | H         |                      | 1             | J                | K                 | L                                                                                                    | M                                             | N                                         | 0               | Р                       |     | Use Relative References |      |
|      |           |                      |               |                  | R<br>⊵<br>S       | tecor d Macro<br>gacro name:<br>Обобщавая<br>Shortcut key:<br>Ctrl+<br>Store macro in:<br>This Workbo<br>Qescription: | р<br>неПоМагазини<br>ook                      | ОК                                        | Can             | ? ×                     |     |                         |      |

Фигура 3.1 Диалогов прозорец Record Macro

В прозореца който се отваря (фиг. 3.1) се задава името на макроса, под което се описва програмният код и с което по късно се "извиква" макроса. По подразбиране името на макроса е **Масго1**, но може да се смени на

ОбобщаванеПоМагазини. Смяна на името и натискане на бутнон прозорецът Record Macro изчезва. От този момент нататък всяко действие, което се извършва с клавиатурата или мишката се записва като програмен код в Макроса ОбобщаванеПоМагазини. Съдържанието му се показва във Visual Basic Editor, което ще бъде описано по-долу.

Сега следва да се извършат последователно действията, които желаем да опишем в макроса. Действията целят да се направи обобщена таблица по критерий **Година** и **Магазин**, в която да се изчислят оборотите на всеки магазин за всяка година. За целта най-напред трябва таблицата да се подреди по критерий **Година** и **Магазини:** 

| Sort                        |                            |                            |         |                  |             |           | ? ×                    |
|-----------------------------|----------------------------|----------------------------|---------|------------------|-------------|-----------|------------------------|
| ⇔ <sub>≜l</sub> <u>A</u> dd | Level X <u>D</u> elete Lev | vel 🖹 <u>C</u> opy         | Level 🔺 | ▼ <u>O</u> ption | s           | 🔽 My da   | ta has <u>h</u> eaders |
| Column                      |                            | Sort On                    |         |                  | Order       |           |                        |
| Sort by                     | Година                     | <ul> <li>Values</li> </ul> |         | -                | Smallest to | o Largest | -                      |
| Then by                     | Магазин                    | <ul> <li>Values</li> </ul> |         | -                | A to Z      |           | •                      |
|                             |                            |                            |         |                  |             |           |                        |
|                             |                            |                            |         |                  |             |           |                        |
|                             |                            |                            |         |                  |             |           |                        |
|                             |                            |                            |         |                  |             |           |                        |
|                             |                            |                            |         |                  |             |           |                        |
| 1                           |                            |                            |         |                  |             | 1         |                        |
|                             |                            |                            |         |                  |             | ОК        | Cancel                 |

**Data**→ **Sort** (фиг. 3.2.).

Фигура 3.2 Посочване на критерии за сортиране.

Следващата стъпка е да се включи команда **Subtotal** с параметри: Обобщаване на данните при всяка промяна в колона **Магазин** и създаване на сума под колона **Оборот** чрез включване на командата от: **Data** — **Subtotal** и параметрите, посочени на фиг. 3.3. Така в таблицата се получава нужното ни обобщаване и можем да включим ниво<sup>2</sup>, при което ще се скрият началните данни и ще останат обобщаващите редове, които показват годишните обороти за всеки от магазините. Резултатът от командата е посочен на фиг. 3.4.

| Subtotal                                                                                                    | ? ×      |  |  |  |  |  |  |  |  |
|----------------------------------------------------------------------------------------------------|----------|--|--|--|--|--|--|--|--|
| <u>A</u> t each change in:                                                                                   |          |  |  |  |  |  |  |  |  |
| Магазин                                                                                                    | •        |  |  |  |  |  |  |  |  |
| Use function:                                                                                                |          |  |  |  |  |  |  |  |  |
| Sum                                                                                                    | •        |  |  |  |  |  |  |  |  |
| Add subtotal to:                                                                                             |          |  |  |  |  |  |  |  |  |
| Магазин<br>Месец<br>Година<br>Наличност                                                                      |          |  |  |  |  |  |  |  |  |
|                                                                                                    | <b>v</b> |  |  |  |  |  |  |  |  |
| <ul> <li>Replace current subtotals</li> <li>Page break between groups</li> <li>Summary below data</li> </ul> |          |  |  |  |  |  |  |  |  |
| Remove All OK                                                                                                | Cancel   |  |  |  |  |  |  |  |  |

| 1 2 3                          | - 4 | A                | В     | - (    |           | E           |   |  |  |  |
|--------------------------------|-----|------------------|-------|--------|-----------|-------------|---|--|--|--|
|                                |     | Магазин          | Месец | Година | Наличност | Оборот      |   |  |  |  |
|                                |     |                  |       |        |           |             |   |  |  |  |
|                                | 1   |                  |       |        |           |             |   |  |  |  |
| ۲ <b>+</b>                     | 8   | В. Търново Total |       |        |           | 122 559.49  |   |  |  |  |
| +                              | 15  | Пловдив Total    |       |        |           | 125 997.96  | 1 |  |  |  |
| +                              | 22  | Pyce Total       |       |        |           | 357 960.09  |   |  |  |  |
| +                              | 29  | София -1 Total   |       |        |           | 323 141.82  |   |  |  |  |
| +                              | 31  | София -2 Total   |       |        |           | 7 761.00    |   |  |  |  |
| +                              | 44  | В. Търново Total |       |        |           | 333 284.51  |   |  |  |  |
| +                              | 56  | Bapнa Total      |       |        |           | 258 273.28  |   |  |  |  |
| +                              | 63  | Плевен Total     |       |        |           | 96 739.27   |   |  |  |  |
| +                              | 76  | Пловдив Total    |       |        |           | 471 383.88  |   |  |  |  |
| +                              | 89  | Pyce Total       |       |        |           | 847 386.13  |   |  |  |  |
| +                              | 102 | София -1 Total   |       |        |           | 600 561.23  |   |  |  |  |
| +                              | 115 | София -2 Total   |       |        |           | 235 245.30  |   |  |  |  |
| +                              | 122 | София -3 Total   |       |        |           | 51 413.44   |   |  |  |  |
| +                              | 130 | Eyprac Total     |       |        |           | 101 850.00  |   |  |  |  |
| +                              | 140 | В. Търново Total |       |        |           | 298 474.00  |   |  |  |  |
| +                              | 150 | Bapнa Total      |       |        |           | 419 972.00  |   |  |  |  |
| +                              | 160 | Плевен Total     |       |        |           | 274 836.00  |   |  |  |  |
| +                              | 170 | Пловдив Total    |       |        |           | 470 349.00  |   |  |  |  |
| +                              | 180 | Pyce Total       |       |        |           | 776 635.00  |   |  |  |  |
| +                              | 190 | София -1 Total   |       |        |           | 491 118.00  |   |  |  |  |
| +                              | 200 | София -2 Total   |       |        |           | 242 879.00  |   |  |  |  |
| +                              | 210 | София -3 Total   |       |        |           | 162 647.00  |   |  |  |  |
| -                              | 211 | Grand Total      |       |        |           | 7070 467.40 |   |  |  |  |
|                                | 212 |                  |       |        |           |             |   |  |  |  |
| Фигура 3.4 Получените данни от |     |                  |       |        |           |             |   |  |  |  |

Фигура 3.3 Настройка на критериите на **Subtotal** 

Фигура 3.4 Получените данни от Subtotal

Вижда се, че при създаване на обобщена таблица колони В, С и D,не съдържат информация, поради което е подходящо те да бъдат Скрити (Hide) и да се получи прегледна таблица. За да се изпълни това действие:

1).Маркират се колони В:D;

2).Натиска се десния бутон на мишката (върху буквите на избраните колони) за извикване на помощното меню

3).Посочва се команда Hide (Скрий).

Резултатът е обобщена таблица с две колони – Магазин и Оборот. В този момент трябва да се спре процесът на запис на действията в макрос чрез натискане на бутона Stop Recording.(фиг. 3.5)

| Macı | ros                     |
|------|-------------------------|
|      | <u>V</u> iew Macros     |
|      | Stop <u>R</u> ecording  |
|      | Use Relative References |

Фигура 3.5 Съдържание на менюто Macros

За да видим създадения програмен код трябва да се извика View $\rightarrow$  Macro  $\rightarrow$  View Macros, което отваря прозореца за управление на макросите (фиг. 3.6.)

| Macro                         | ? 🗙            |
|-------------------------------|----------------|
| Macro name:                   |                |
| ОбобщаванеПоМагазини 📧        | Run            |
| ОбобщаванеПоМагазини          | Step Into      |
|                               | Edit           |
|                               | Create         |
|                               | <u>D</u> elete |
| ·                             | Options        |
| Mgcros in: All Open Workbooks |                |
|                               | Cancel         |

Фигура 3.6 Диалогов прозорец на Масто

В този прозорец се посочва името на макроса и се натиска бутон <u>E</u>dit с който се отваря Microsof Visual Basic в който можем да видим всички действия. програмния код на описани в макроса ОбобщаванеПоМагазини фиг. 3.7. Кодът който генерира програ мата е на езика Visual Basic for Applications и е оформен в самостоятелна процедура, която става част от електронната таблица. Процедурата започва със Sub следвана от името на процедурата и завършва с End Sub. Вътре в процедурата има текст - коментар, които е само за информация и не представлява програмен код. Такъв текст започва със символа (') и е оцветен в зелено.

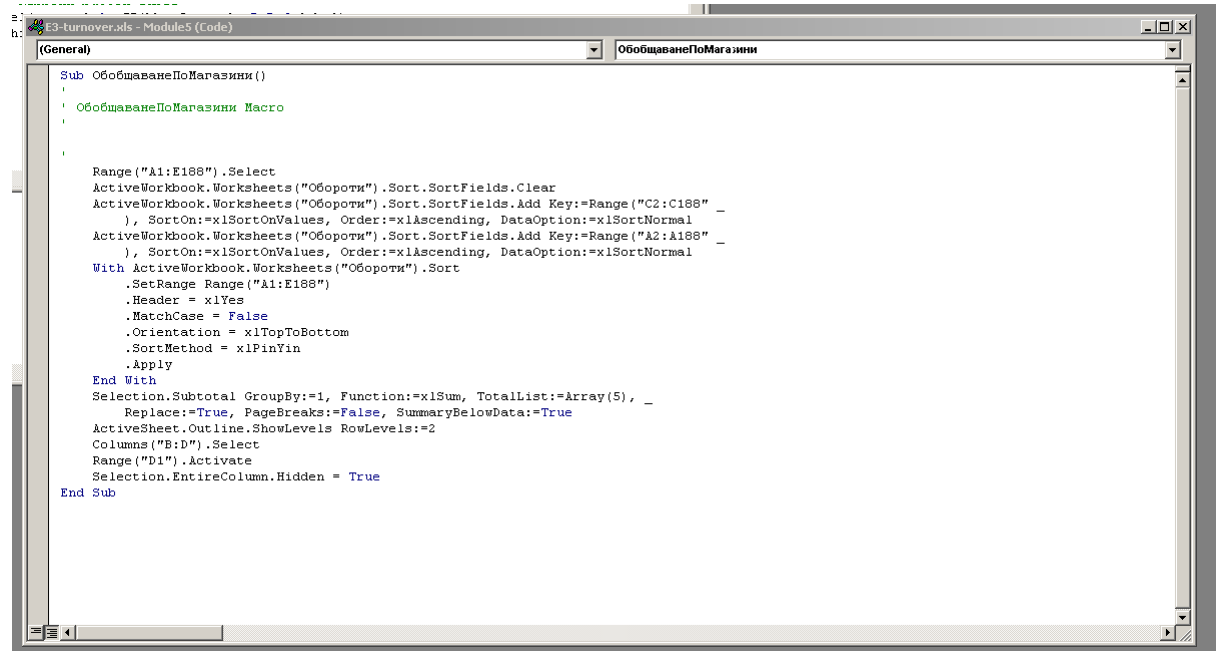

Фигура 3.7 Програмен код в Microsof Visual Basic на втори макрос.

Всяко действие извършено при записа на макроса се описва под формата на команда в отделен параграф (Range; Selection; ActiveSheet; Columns и Selection). Когато командата е с голямо съдържание, текстът от нея продължава на нов ред, като пренасянето се извършва със символа (\_) и новия ред от параграфа е с 4 символа по-навътре. Това се прави за прегледност при четенето на програмния код. Ако се вгледаме по-задълбочено в програмния код, ще разберем, че той е съставен на основата на английския език, но си има строги правила при писане, които задължително се спазват. За радост програмата с която се генерира макроса спазва тези правила и кодът, който генерираме чрез запис на командите отговаря на изискванията.

Следващият макрос, който ще бъде създаден ще върне таблицата в изходно положение – ще се покажат скритите колони и ще се изключи обобщаването на таблицата по критерий **магазин**.

Стъпките които трябва да изпълнят са:

1). Включва се записването на макроса: View  $\rightarrow$  Macro  $\rightarrow$  Record Macro;

2). Задава се име на макроса **ИзходноПоложение** (в прозореца Record Macro фиг. 3.1);

3). Маркират се колони А:Е (за да се покажат скритите между тях редове);

4). Натиска се десния бутон на мишката за извикване на помощното меню;

5). Посочва се команда Unhide – (Открий);

6). Изключва се обобщаването на таблица от **Data** → **Subtotal** и се натиска

sna pap

бутона от прозореца на фиг. 3.3;

7). Изключва се записването на макроса от бутона 💻

Резултатът от действията е макрос, който възстановява началното положение на таблицата (фиг. 3.8).

В макроса се виждат трите действия описани в програмния код: **Columns("A:E").Select** – Маркиране колони Ε на ОТ Α ДΟ Selection.EntireColumn.Hidden = False – Показват се скритите редове Selection.RemoveSubtotal Изключва се обобщаването на

таблицата.

Sub ИзходноПоложение() ' ИзходноПоложение Macro ' Columns("A:E").Select Range("E1").Activate Selection.EntireColumn.Hidden = False Selection.RemoveSubtotal Range("I14").Select End Sub

Фигура 3.8 Получени резултати.

Stop Recording

Третият макрос ще обобщава данните по критерий **месец**. Подобно на първия макрос, за да се обобщят данните по избрания критерий трябва предварително таблицата да се подреди.

1). Включва се записването на макроса: View  $\rightarrow$  Macros  $\rightarrow$  Record Macro...

2). Задава се име на макроса **ОбобщаванеПоМесец** (в прозореца Record Macro – аналогично на фиг. 3.2)

3). Сортира се таблицата по критерии Година и след това Месец. (фиг. 3.9.).

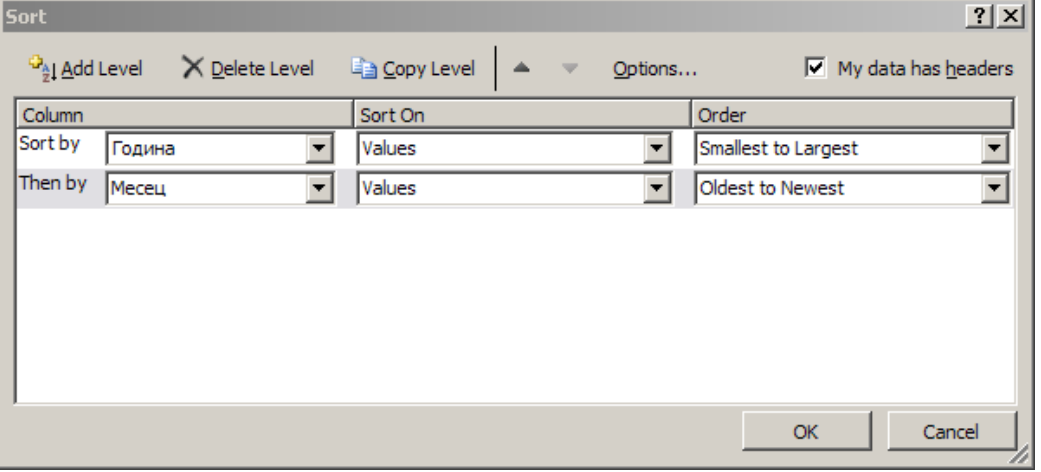

Фигура 3.9 Сортиране по критерии Година и Месец

| Subtotal                                            | <u>?</u> × |
|-----------------------------------------------------|------------|
| <u>A</u> t each change in:                          |            |
| Месец                                               | -          |
| Use function:                                       |            |
| Sum                                                 | -          |
| Add subtotal to:                                    |            |
| Пагазин<br>Месец<br>Година<br>Наличност<br>✓ Оброот |            |
|                                                     | <b>V</b>   |
| Replace current subtotals                           |            |
| Summary below data                                  |            |
| Remove All OK C                                     | ancel      |

Подреждането се извършва най-напред по критерий *Година* а след това по критерий *Месец*, за да се осигури отделно обобщаване на данните по месеци, но за всяка година.

4). Обобщаване на данните с команда: **Data** → **Subtotal** и параметри от фиг. 3.10.

5). Включване на ниво за да се скрият детайлите от първичната таблица.

6). Маркиране и скриване на колони С:D

- 7). Скриване на колона А
- 8). Спиране на записа на макроса от бутона

#### Фигура 3.10 Настройка на критериите на **Subtotal**

Резултатът е макрос с посочения във фиг. 3.11 програмен код.

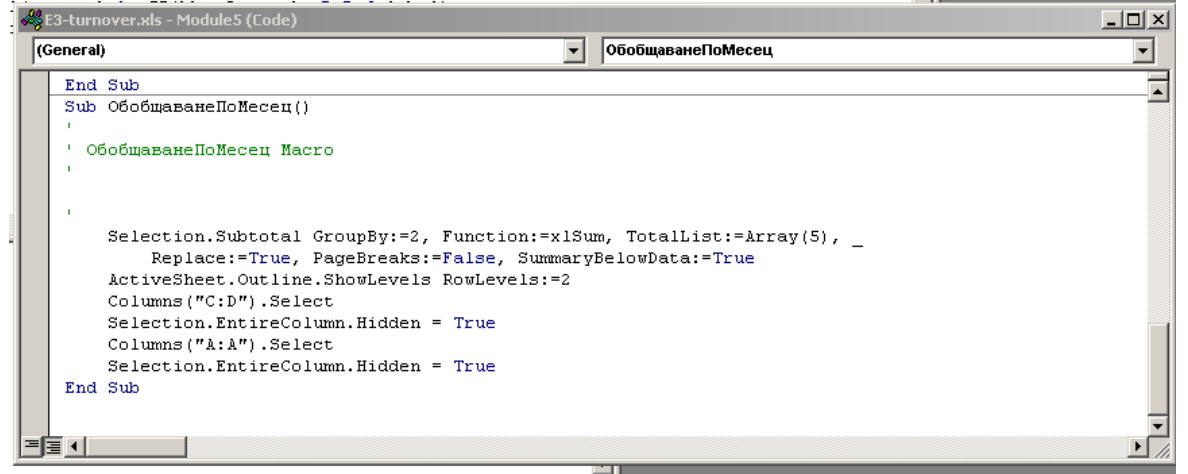

Фигура 3.11 Програмен код в Microsof Visual Basic на трети макрос.

Така вече имаме създадени 3 макроса с които можем да извършваме обобщаване на данните от таблицата и връщане в изходното и положение.

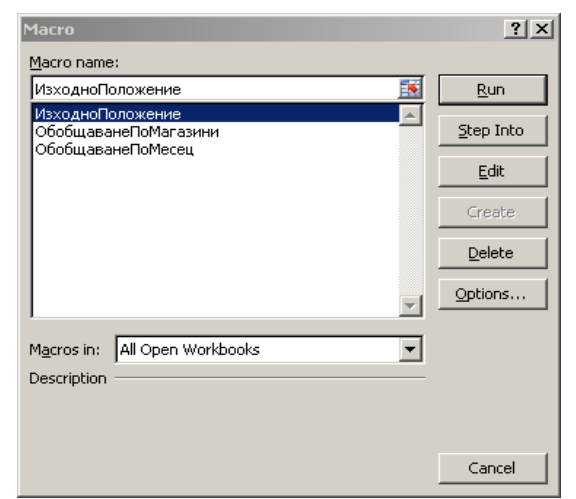

Фигура 3.12 Списък на създадените макроси.

Стартирането на макросите става от:

View → Macros → View Macros. При извикването на тази команда на екрана се появява списък с макросите, които принадлежат на таблицата (фиг. 3.12).

При маркирането на един от тях и натискане на бутона втоматично изпълнява запасните в макроса действия.

За да върнете в изходно положение таблицата изберете от списъка макроса ИзходноПоложение и натиснете бутона Run.

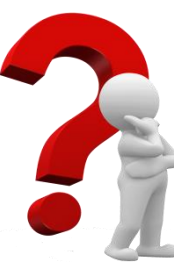

# Задача 2

Да се създадат бутони в таблицата с които да се включва всеки от макросите, създадени в задача 1.

## Указания за изпълнение

Създаването на бутони в таблицата е удобен начин да се стартират вече създадени макроси. Така работата с макросите се облекчава и не става нужда да се търсят в списъка с макроси.

За да създадем бутон в таблицата е необходимо да добавим инструмента Button чрез изпълнение на следните стъпки:

1).На празно място на лентата с инструменти чукнете десен бутон на мишката:

#### 2). От появилото се контекстно меню избираме

<u>C</u>ustomize Quick Access Toolbar... <u>S</u>how Quick Access Toolbar Below the Ribbon <u>Customize the Ribbon</u>... Mi<u>n</u>imize the Ribbon

3).От появилия се диалогов прозорец маркираме Button (фиг.3.13);

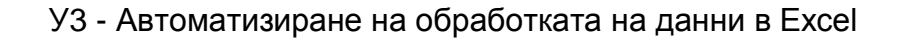

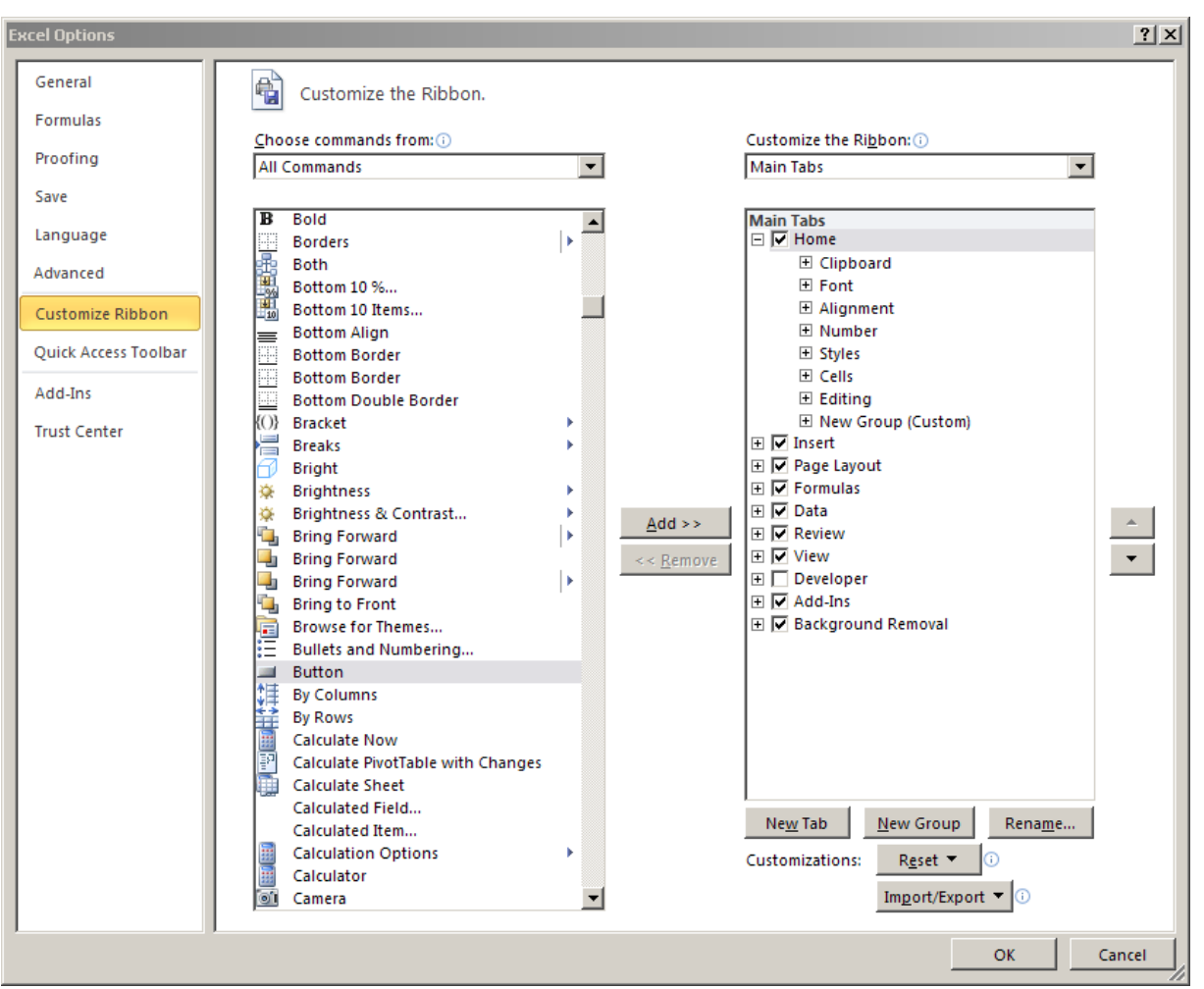

Фигура 3.13 Списък на функционалните икони.

XXXX

4). Добавяне чрез бутона \_\_\_\_\_ на избрано място.

В резултат в лентата се появява: Виtton

С помощта на този инструмент се създава **Command Button** – управляващ бутон, нужен за създаване на помощни инструменти за управление на данните в Excel.

Създаване на **Command Button за стартиране на макрос Обобщаване** по магазини:

1).Избира се с мишката бутона от лентата с инструментите и с маркера се посочва място в таблицата, където да се създаде бутонът. В резултат в таблицата се създава нов управляващ бутон и се появява прозорец изискващ от нас да посочим, кой макрос желаем да стартираме (фиг. 3.14).

## УЗ - Автоматизиране на обработката на данни в Excel

| Assign Macro<br>Macro name:                                   |    | ? X    |
|---------------------------------------------------------------|----|--------|
| ОбобщаванеПоМагазини                                          |    | Edit   |
| ИзходноПоложение<br>ОбобщаванеПоМагазини<br>ОбобщаванеПоМесец | *  | Record |
| Macros in: All Open Workbooks Description                     | OK | Cancel |

Фигура 3.14 Прозорец Assing Macro

2). Трябва да се въведе наименование на управляващия бутон, за да бъде ясно какво действие извършва той. Това става, като се посочи с мишката управляващият бутон и се изтрие текста по подразбиране (Button1). След което въведете желаното от вас име в случая **Обобщаване по магазини.** 

Резултатът е управляващ бутон при натискането на който се стартира макросът, извършващ обобщаването на оборота по магазини.

По подобен начин се създава втори управляващ бутон, свързан с макроса ИзходноПоложение:

1).Създава се управляващ бутон;

2).Чрез Assign Macro новосъздадения бутон се свързва с предварително създадения макрос ИзходноПоложение;

3).Преименуване на бутона на Изходно положение.

Последният управляващ бутон трябва да стартира макроса ОбобщаванеПоМесец:

1). Създава се управляващ бутон

2). Чрез Assign Macro новосъздаденият бутон се свързва с предварително създадения макрос ОбобщаванеПоМесец.

3) Преименуване на бутона на Обобщаване по месец.

Резултатът е таблица с данни, която има три управляващи бутона – 2 за обобщаване и един за връщане в изходно положение (фиг. 3.15).

|          | A                          | В |                 | С    | D                       | E        | F | G | Н |  | J | K |
|----------|----------------------------|---|-----------------|------|-------------------------|----------|---|---|---|--|---|---|
|          | Магарии                    |   | Месец           |      | Голина Напичност Оборот |          |   |   |   |  |   |   |
| 1        | Обобщаване по<br>магазини. |   | Обобщав<br>месе |      |                         |          | ν |   |   |  |   |   |
| 2        | Бургас                     |   | Март.06         | 2006 | 55 605.00               | 643.00   |   |   |   |  |   |   |
| 3 Бургас |                            |   | Април.06        | 2006 | 59 022.00               | 7 317.00 | 1 |   |   |  |   |   |

Фигура 3.15 Получени управляващи бутони

Изпробвайте действията на бутоните като спазвате последователността преди всяко обобщаване да се натиска бутон **Изходно положение** за да се върне таблицата в началната си форма.

За да се предотвратят конфликти с двукратно натискане на бутон или пропускане на междинно натискане на бутон **Изходно положение**, може да се направи подобрение на съдържанието на макросите. Подобрението се състои в копиране на програмния код от макрос **ИзходноПоложение** и поставянето му в началото на останалите два макроса. Така преди да се извърши процедурата обобщаване ще се връща таблицата в изходно положение. В този случай бутон Изходно положение става излишен.

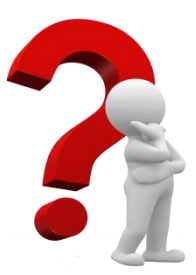

#### Задача З

Да се коригират макросите по описания по-горе начин.

# Указания за изпълнение

1).За да се покаже съдържанието на макросите трябва да се използва:

View  $\rightarrow$  Macros  $\rightarrow$ View Macros и оттам да се натисне бутон Edit

2). Да се маркира и копира програмният код на макроса ИзходноПоложение (текста между редовете Sub ИзходноПоложение() и End Sub)

3). Да се постави копирания текст в началото на макросите ОбобщаванеПоМесец и ОбобщаванеПоМагазин веднага след ред Sub ОбобщаванеПо... ()

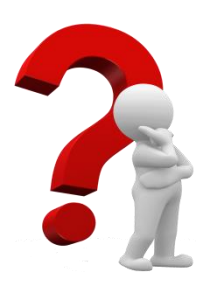

### Задача 4 - самостоятелна работа

Да се създадат макроси и бутони за тяхното стартиране за извършване на обобщаване на данните в У1-report.xls, описани в упражнение 2, задача 1 и задача 2.